## Step 1: Go to your MyCWU Homepage.

|                       |                             |                          |                 |         |          |           |         |                         |                |                             |                            | ណ៍                           |
|-----------------------|-----------------------------|--------------------------|-----------------|---------|----------|-----------|---------|-------------------------|----------------|-----------------------------|----------------------------|------------------------------|
|                       |                             | Homepage                 | Manager         | Student | Employee | Analytics | Faculty | Time & Attendance WorkC | enter Learning |                             |                            |                              |
|                       |                             |                          |                 |         |          |           |         |                         |                |                             | Per                        | sonalize Content   L         |
| My Profile            | 0.4                         | (C                       |                 | 1       |          | • • • • • |         |                         | )              | Applica                     | tions                      | 0 0 -                        |
|                       |                             |                          |                 |         |          |           |         | <u>.</u>                |                | Inspire                     | Canv                       | as                           |
|                       | )                           | Service Out              | ages and Closu  | re      |          |           |         |                         | 0 0-           | Faculty180                  | Qual                       | trics                        |
| My Degree Sta         | itus o 🗸                    | No articles currently a  | vailable        |         |          |           |         |                         |                | CWU Outlook                 | Disa                       | bility Services              |
| -                     |                             | Eest -                   |                 |         |          |           |         |                         |                | SEOIs                       | Wild                       | si<br>nat Career Network     |
| My Advisors           | 0 07                        | View All Articles and Se | ctions          |         |          |           |         |                         |                | CLA Online                  | Curri                      | iculog                       |
|                       |                             |                          |                 |         |          |           |         |                         |                | 25Live Event Se             | cheduling MyPa             | arking                       |
| Faculty Wi            | Idcat<br>or sesioned        | 0 University D           | irectory Search |         |          |           |         |                         | 0 0-           | <u> </u>                    |                            |                              |
| Phone:                | ion assigned                | Search hy Name           |                 |         |          |           |         |                         |                | Other I                     | inke                       | 0.07                         |
| Email: IS_            | CS_Testing@cwu.edu          | Could by Hame            |                 | <b></b> |          |           |         |                         |                | Culer                       | anna                       | 0 0.                         |
|                       |                             | 2 My Profile             | Advanced        | Search  |          |           |         |                         |                | Resources                   | Catalog                    | Classes and<br>Calendars     |
| Academic Sta          | nding •                     |                          |                 |         | -        |           | -       |                         |                | Dining                      | Connection<br>Card Balance | Health & Wellness            |
|                       | )                           |                          |                 |         |          |           |         |                         |                | Housing                     | Scholarship                | Schedules & Calendars        |
| Faculty Toolbo        | x c ov                      |                          |                 |         |          |           |         |                         |                | A to Z CWU.edu<br>Search    | Graduate<br>Studies        | SURC                         |
| Inspire               | Faculty Center              |                          |                 |         |          |           |         |                         |                | Wildcat Shop                | Library                    | ResNet                       |
| Service Indicators    | Student's Academic<br>Plans |                          |                 |         |          |           |         |                         |                | Concern and<br>Support Form | CWU Service<br>Desk        | Online Learning<br>Resources |
| Class Section Details | View Advisee<br>Information |                          |                 |         |          |           |         |                         |                | Verba Collect               | CWU Tutoring               | Health Check                 |
|                       | Create/Search Advising      |                          |                 |         |          |           |         |                         |                | 0                           |                            |                              |
| SEOIs                 | Notes                       |                          |                 |         |          |           |         |                         |                |                             |                            |                              |

Step 2: Click on the Student tab. Find Advising on the lefthand side. Click "Schedule Advising Appointment."

|                                                                                                    | Homepage                                 | Manager        | Student | Employee                                                   |
|----------------------------------------------------------------------------------------------------|------------------------------------------|----------------|---------|------------------------------------------------------------|
| Student Dashboard 🔹 🔍                                                                                                    | Student Dashboard                        |                |         |                                                            |
| Navigation O O V                                                                                                    | Student Information                      |                |         |                                                            |
| Admissions                                                                                                    |                                          |                |         | SAP Attempted<br>Fall 2020 Quart<br>Total Earned Ci        |
| Ollentation                                                                                                    |                                          |                |         | Academic Stan                                              |
| ✓ → Advising                                                                                                    |                                          |                |         | For questions r<br>refer to: <u>CWU S</u><br><u>Policy</u> |
| 🖻 Schedule Advising                                                                                                    | No                                       | Class Calendar |         |                                                            |
| <ul> <li>Schedule Peer Mentor</li> <li>Appt</li> <li>Schedule Tutoring</li> <li>Appointment</li> <li>See Advising</li> <li>Communications</li> </ul> | Holds                                    |                | Go To   |                                                            |
| Placement<br>ALEKS Placement                                                                                                    | No current hold information found.       |                |         |                                                            |
| exam                                                                                                    | Go to top iconGo to top                  |                |         |                                                            |
| My Academics                                                                                                    |                                          |                |         |                                                            |
| My Planner                                                                                                    | No articles currently available          |                |         |                                                            |
| 😁 Student Center<br>🈁 What-if Report                                                                                                    | Feed -<br>View All Articles and Sections |                |         |                                                            |

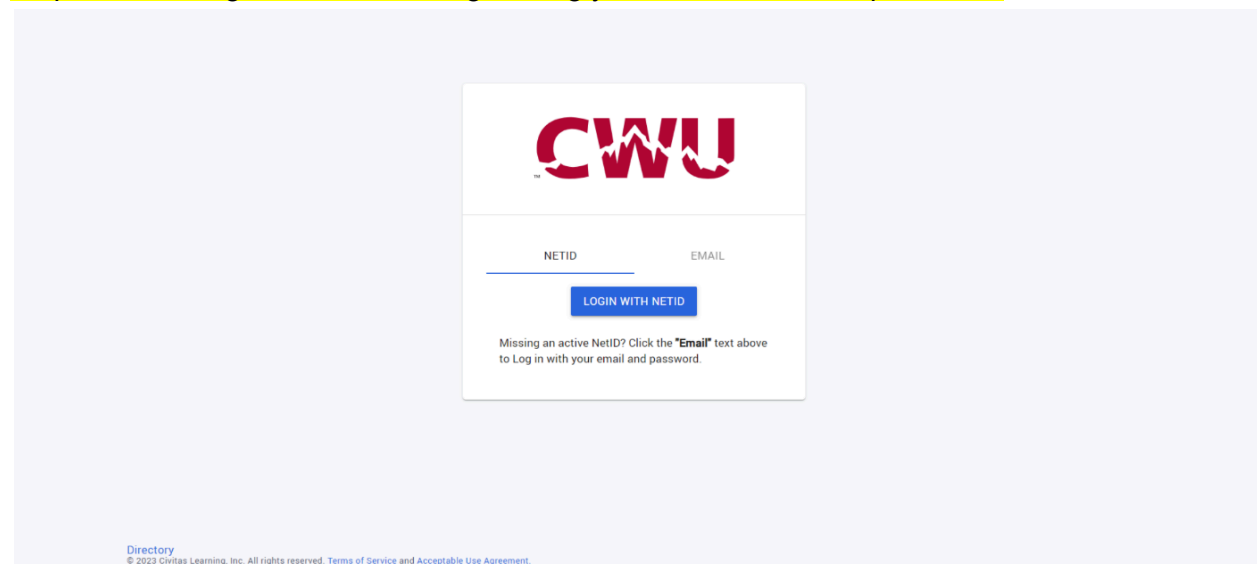

Step 4: On your Dashboard, find the "Connect" section. Click "Schedule Appointment."

| =          | CWU                              |               |
|------------|----------------------------------|---------------|
| <b>A</b>   |                                  |               |
| <b>a</b> / | CONNECT                          |               |
|            | Schedule Appointment             | $\rightarrow$ |
|            | Calendar<br>Week of Dec 17, 2023 |               |
| 8          | Appointments 0<br>Events 0       |               |
|            | Communication                    | 0 unread      |
| \$         | Library                          |               |
|            | Contact My Advisors              |               |
| Ø          |                                  |               |

Step 3: Click "Login with NetID." Login using your CWU email and password.

Step 5: Under Advisor(s), find the Advisor you would like to schedule an appointment with. Enter the day you would like to meet, and fill out the appointment type and modality on the lefthand side that best matches your needs. Then, click "Search."

| Calendar<br>Calendar View My Appointmen | TS & EVENTS SEARCH APPOINTMENTS                                                                                                    |              |
|-----------------------------------------|----------------------------------------------------------------------------------------------------|--------------|
| Appointment Type                        | ^                                                                                                    |              |
| II All                                  | Advisor(s)<br>Darting, Amber                                                                                                    |              |
| Schedule Ahead                          |                                                                                                    |              |
| ☑ Walk-in Appointments                  | Start Date*         End Date*           Dec 22, 2023         Image: Compare the start of the start of the s |              |
| Appointment Modality                    |                                                                                                    | CLEAR SEARCH |
| All                                     | Search to show available appointments                                                                                                    |              |
| In Person                               |                                                                                                    |              |
| Virtual Meeting                         |                                                                                                    |              |
| ✓ Phone Call                            |                                                                                                    |              |
| Zoom Virtual Meeting                    |                                                                                                    |              |
|                                         |                                                                                                    |              |

Step 6: After clicking "Search," click "Schedule" for the time slot that works best for you.

|               | All     Schedule Ahead     Walk-in Appointments                                         | Advii<br>Dar<br>Start<br>Dec                         | oor(s)<br>ting, Amber<br><br>Date *<br>22, 2023                                                                                                    |                                          | End Date* –<br>Dec 22, 20                        | •                                            | Ĩ                                                                        | CLEAR SEARCH                                                                                             |
|---------------|-----------------------------------------------------------------------------------------|------------------------------------------------------|----------------------------------------------------------------------------------------------------|------------------------------------------|--------------------------------------------------|----------------------------------------------|--------------------------------------------------------------------------|----------------------------------------------------------------------------------------------------|
| 2<br>11<br>\$ | <ul> <li>All</li> <li>In Person</li> <li>Virtual Meeting</li> <li>Phone Call</li> </ul> | Result (6<br>ADVISOR<br>Darting, A                   | )<br>DATE<br>mber Dec 22, 2023                                                                                                    | <b>TIME</b><br>7:05 AM                   | 7:35 AM                                          | TYPE                                         | MODALITY<br>Virtual Meeting                                              | DETAILS<br>https://cwu.zoom.us/j/9                                                                       |
|               | Zoom Virtual Meeting                                                                    | Darting, A<br>Darting, A<br>Darting, A<br>Darting, A | mber         Dec 22, 2023           mber         Dec 22, 2023           mber         Dec 22, 2023           mber         Dec 22, 2023           mber         Dec 22, 2023 | 7:35 AM<br>8:05 AM<br>8:35 AM<br>9:05 AM | - 8:05 AM<br>- 8:35 AM<br>- 9:05 AM<br>- 9:35 AM | SCHEDULE<br>SCHEDULE<br>SCHEDULE<br>SCHEDULE | Virtual Meeting<br>Virtual Meeting<br>Virtual Meeting<br>Virtual Meeting | https://cwu.zoom.us/j/9<br>https://cwu.zoom.us/j/9<br>https://cwu.zoom.us/j/9<br>https://cwu.zoom.us/j/9 |
| 0             |                                                                                         | Darting, A                                           | mber Dec 22, 2023                                                                                                    | 9:35 AM                                  | - 10:20 AM                                       |                                              | Virtual Meeting                                                          | https://cwu.zoom.us/j/9                                                                                  |

Step 7: Afterwards, this screen should appear. Scroll down to choose a Session Topic, and leave a Session Note if applicable. Then click, "Schedule Appointment."

|          |                                                                                                    |                                                                                           | Advisor(s)                                                                                                    |             |                                                           |                                     |                                                                                                    |  |
|----------|----------------------------------------------------------------------------------------------------|-------------------------------------------------------------------------------------------|----------------------------------------------------------------------------------------------------|-------------|-----------------------------------------------------------|-------------------------------------|----------------------------------------------------------------------------------------------------|--|
| <b>^</b> | All                                                                                                    | Арроіі                                                                                    | ntments                                                                                                    |             |                                                           |                                     |                                                                                                    |  |
|          | Walk in Appointments                                                                                                    | - Appoint<br>Sched                                                                        | ment Type *                                                                                                    | ~           |                                                           |                                     |                                                                                                    |  |
|          | waik-in Appointments                                                                                                    | - Select A                                                                                | dvisor*                                                                                                    |             |                                                           |                                     |                                                                                                    |  |
| -        | Annointment Medality                                                                                                    | Dartin                                                                                    | g, Amber                                                                                                    | -           |                                                           |                                     | SEARCH                                                                                                    |  |
|          | Appointment modality                                                                                                    |                                                                                           |                                                                                                    |             |                                                           |                                     |                                                                                                    |  |
| •        | All                                                                                                    |                                                                                           |                                                                                                    | < Frid      | ay, Dec 22, 2023                                          | >                                   |                                                                                                    |  |
|          | 🗹 In Person                                                                                                    |                                                                                           | TIME                                                                                                    | STATUS      | MODALITY                                                  | DETAILS                             |                                                                                                    |  |
| *        | Virtual Meeting                                                                                                    |                                                                                           | 7:05 AM - 7:35 AM                                                                                                    | Available   | Virtual Meeting                                           | https://cwu.zoom.us/j/9869962381    | AILS                                                                                                    |  |
|          | Phone Call                                                                                                    |                                                                                           | 7:35 AM - 8:05 AM                                                                                                    | Available   | Virtual Meeting                                           | https://cwu.zoom.us/j/9869962381    | ps://cwu.zoom.us/j/9                                                                                                    |  |
|          | Zoom Virtual Meeting                                                                                                    |                                                                                           | 8:05 AM - 8:35 AM                                                                                                    | Available   | Virtual Meeting                                           | https://cwu.zoom.us/i/9869962381    | ps://cwu.zoom.us/j/9                                                                                                    |  |
| -        |                                                                                                    |                                                                                           | 0.00 AM 0.00 AM                                                                                                    | Available   | virtual meeting                                           | 111193.//eww.20011.03/j/ 5005502501 | ps://cwu.zoom.us/i/9                                                                                                    |  |
|          |                                                                                                    |                                                                                           | 8:35 AM - 9:05 AM                                                                                                    | Available   | Virtual Meeting                                           | https://cwu.zoom.us/j/9869962381    |                                                                                                    |  |
|          |                                                                                                    |                                                                                           | 9:05 AM - 9:35 AM                                                                                                    | Unavailable | Virtual Meeting                                           | https://cwu.zoom.us/j/9869962381    | ps://cwu.zoom.us/j/9                                                                                                    |  |
|          |                                                                                                    |                                                                                           | 9:35 AM - 10:20 AM                                                                                                    | Unavailable | Virtual Meeting                                           | https://cwu.zoom.us/j/9869962381    | ps://cwu.zoom.us/j/9                                                                                                    |  |
| ۰        |                                                                                                    |                                                                                           |                                                                                                    |             |                                                           | CANCEL SCHEDULE APPOINTMENT         | ps://cwu.zoom.us/j/9                                                                                                    |  |
|          |                                                                                                    |                                                                                           |                                                                                                    |             |                                                           |                                     |                                                                                                    |  |
| =        |                                                                                                    |                                                                                           |                                                                                                    |             |                                                           |                                     |                                                                                                    |  |
|          |                                                                                                    |                                                                                           | - Advisorisi                                                                                                    |             |                                                           |                                     |                                                                                                    |  |
|          | All                                                                                                    | Date/Tin<br>Friday, D                                                                     | me<br>Dec 22, 2023 7:05 AM - 7:3                                                                                                    | 35 AM       |                                                           |                                     | 1                                                                                                    |  |
| <b>^</b> | All     Schedule Ahead                                                                                                    | Date/Tin<br>Friday, D                                                                     | me<br>Dec 22, 2023 7:05 AM - 7:3                                                                                                    | 35 AM       |                                                           |                                     |                                                                                                    |  |
|          | All     Schedule Ahead     Walk-in Appointments                                                                                                    | Date/Tin<br>Friday, D<br>Appoint<br>Virtua                                                | me<br>Dec 22, 2023 7:05 AM - 7:3<br>ment Modality*<br>I Meeting                                                                              | 35 AM       | Virtual Mee                                               | <b>ting</b><br>oom us/j/9869962381  |                                                                                                    |  |
|          | All     Schedule Ahead     Walk-in Appointments                                                                                                    | Date/Tin<br>Friday, D<br>Appoint<br>Virtua                                                | me<br>Jec 22, 2023 7:05 AM - 7:0<br>ment Modality *<br>I Meeting                                                                             | 35 AM       | Virtual Mee<br>https://cwu.z                              | <b>ting</b><br>oom us/j/9869962381  | 1 SEARCH                                                                                                    |  |
|          | All Schedule Ahead Walk-in Appointments Appointment Modality                                                                                                    | Date/Tiu<br>Friday, I<br>Appoint<br>Virtua<br>Sessio                                      | me<br>Jec 22, 2023 7:05 AM - 7:3<br>ment Modality *<br>I Meeting<br>on Topics *                                                              | 35 AM       | Virtual Mee<br>https://cwu.z                              | <b>ting</b><br>oom us/j/9869962381  | 1 SEARCH                                                                                                    |  |
|          | All Schedule Ahead Walk-in Appointments Appointment Modality All All                                                                                                    | Date/Tii<br>Friday, I<br>Appoint<br>Virtua                                                | me<br>ec 22, 2023 7:05 AM - 7:3<br>ment Modality *<br>I Meeting<br>on Topics *                                                               | 35 AM       | Virtual Mee     thtps://cwu.z                             | <b>ting</b><br>oom us/j/9869962381  | SEARCH                                                                                                    |  |
|          | All Schedule Ahead Walk-in Appointments  Appointment Modality All In Person                                                                                                    | Date/Tii<br>Friday, D<br>Appoint<br>Virtua<br>Sessio                                      | me<br>Dec 22, 2023 7:05 AM - 7:3<br>ment Modality*<br>I Meeting<br>on Topics *                                                               | 35 AM       | Virtual Mee     https://cwu.z                             | ting<br>oom.us//9869962381          | 1 SEARCH                                                                                                    |  |
|          | All Schedule Ahead Walk-in Appointments  Appointment Modality All In Person Virtual Meeting                                                                                                    | Date/Tii<br>Friday, I<br>Appoint<br>Virtua<br>Sessie                                      | me<br>Dec 22, 2023 7:05 AM - 7:3<br>I Meeting<br>on Topics *                                                                                 | 35 AM       | Virtual Mee     https://cwu.z                             | ting<br>oom.us/j/9869962381         | 1 SEARCH<br>ALLS                                                                                                    |  |
|          | All Schedule Ahead Walk-in Appointments  Appointment Modality All In Person Virtual Meeting Phone Call                                                                                                    | Date/Tii<br>Friday, [<br>Appoint<br>Virtua<br>Sessio                                      | me<br>Dec 22, 2023 7:05 AM - 7:3<br>I Meeting<br>on Topics *                                                                                 | 35 AM       | Virtual Mee     https://cwu.z                             | ting<br>ocom us/j/9869962381        | A SEARCH<br>ALLS<br>ps://cwu.zoom.us/j/9                                                                                                    |  |
|          | All Schedule Ahead Walk-in Appointments Appointment Modality All All In Person Virtual Meeting Phone Call Zoom Virtual Meeting                                                                                           | Date/Tii<br>Friday, I<br>Appoint<br>Virtua<br>Sessio                                      | ne Dec 22, 2023 7:05 AM - 7:3 ment Modality* I Meeting on Topics * on Note to advisor                                                        | 35 AM       | Virtual Mee     https://owu.z                             | ting<br>ocom us/j/9869962381        | A SEARCH<br>KILS<br>ps://cwu.zoom.us/j/9<br>ps://cwu.zoom.us/j/9                                                                                                    |  |
|          | <ul> <li>All</li> <li>Schedule Ahead</li> <li>Walk-in Appointments</li> </ul> Appointment Modality <ul> <li>All</li> <li>In Person</li> <li>Virtual Meeting</li> <li>Phone Call</li> <li>Zoom Virtual Meeting</li> </ul> | Date/Til<br>Friday, E<br>Appoint<br>Virtua<br>Sessio<br>Sessio<br>Visible                 | me<br>Dec 22, 2023 7:05 AM - 7:3<br>I Meeting<br>on Topics *                                                                                 | 35 AM       | Virtual Mee     https://owu.z                             | ting<br>ws/j/9869962381             | ALS<br>ps://cwu.zoom.us/j/9<br>ps://cwu.zoom.us/j/9                                                                                                    |  |
|          | <ul> <li>All</li> <li>Schedule Ahead</li> <li>Walk-in Appointments</li> </ul> Appointment Modality <ul> <li>All</li> <li>In Person</li> <li>Virtual Meeting</li> <li>Phone Call</li> <li>Zoom Virtual Meeting</li> </ul> | Date/Tii<br>Friday, I<br>Appoint<br>Virtua<br>Sessio<br>Sessio<br>Visible<br>Mat          | me<br>Dec 22, 2023 7:05 AM - 7:3<br>I Meeting<br>on Topics *                                                                                 | 35 AM       | Vitual Mee https://owu.z                                  | ting<br>oom us/j/9869962381         | ALS<br>ps://cwu.zoom.us/j/9<br>ps://cwu.zoom.us/j/9                                                                                                    |  |
|          | <ul> <li>All</li> <li>Schedule Ahead</li> <li>Walk-in Appointments</li> </ul> Appointment Modality <ul> <li>All</li> <li>In Person</li> <li>Virtual Meeting</li> <li>Phone Call</li> <li>Zoom Virtual Meeting</li> </ul> | Date/Tit<br>Friday, I<br>Appoint<br>Virtua<br>Sessio<br>Sessio<br>Visible<br>() AT        | me<br>Dec 22, 2023 7:05 AM - 7:3<br>I Meeting<br>on Topics *<br>on Note<br>to advisor<br>TACH<br>see scroll down and select a t              | 35 AM       | Virtual Mee     https://cwu.z                             | ting<br>oom us/y9869962381          | I       SEARCH         ALLS       ps://cwu.zoom.us/j/9         ps://cwu.zoom.us/j/9       ps://cwu.zoom.us/j/9         ps://cwu.zoom.us/j/9       ps://cwu.zoom.us/j/9 |  |
|          | <ul> <li>All</li> <li>Schedule Ahead</li> <li>Walk-in Appointments</li> </ul> Appointment Modality <ul> <li>All</li> <li>In Person</li> <li>Virtual Meeting</li> <li>Phone Call</li> <li>Zoom Virtual Meeting</li> </ul> | Date/Tit<br>Friday, C<br>Appoint<br>Virtua<br>Sessio<br>Sessio<br>Visible<br>@ AT<br>Plea | me<br>Dec 22, 2023 7:05 AM - 7:3<br>I Meeting<br>I Meeting<br>on Topics *<br>on Note<br>to advisor<br>TACH<br>Ise scroll down and select a s | 35 AM       | Virtual Mee     https://cwu.z     ish scheduling your app | ting<br>com.us/j/9869962381         | ALLS<br>ps://cwu.zoom.us/j/9<br>ps://cwu.zoom.us/j/9<br>ps://cwu.zoom.us/j/9<br>ps://cwu.zoom.us/j/9                                                                   |  |

(Continue to next page)

Step 8: If you now switch tabs from "Search Appointments" to "My Appointments & Events," your appointment should appear with it's scheduled date, time, and location. You will also receive a follow-up confirmation email attached to your Outlook Calendar.

| =      | CWU                                                                                                  |                                                                  | 🖍 🦳 Gracen (Student) 🗸        |  |
|--------|----------------------------------------------------------------------------------------------------|------------------------------------------------------------------|-------------------------------|--|
|        | Calendar<br>Calendar VIEW MY APPOINTMENTS<br>Search Dates                                            | & EVENTS SEARCH APPOINTMENTS<br>My Appointments & Events (1)     | Search Calendar Q<br>+ CREATE |  |
| •<br>• | Start Date *                                                                                         | DATE TIME TITLE<br>Dec 22, 2023 7:05 AM - 7:35 AM Gracert Baye ( | MODALITY/LOCATION DETAILS     |  |
|        | Event Type ^                                                                                         |                                                                  |                               |  |
| Ø      | <ul> <li>All</li> <li>Events</li> <li>Scheduled Appointment</li> <li>Walk-in Appointments</li> </ul> |                                                                  |                               |  |